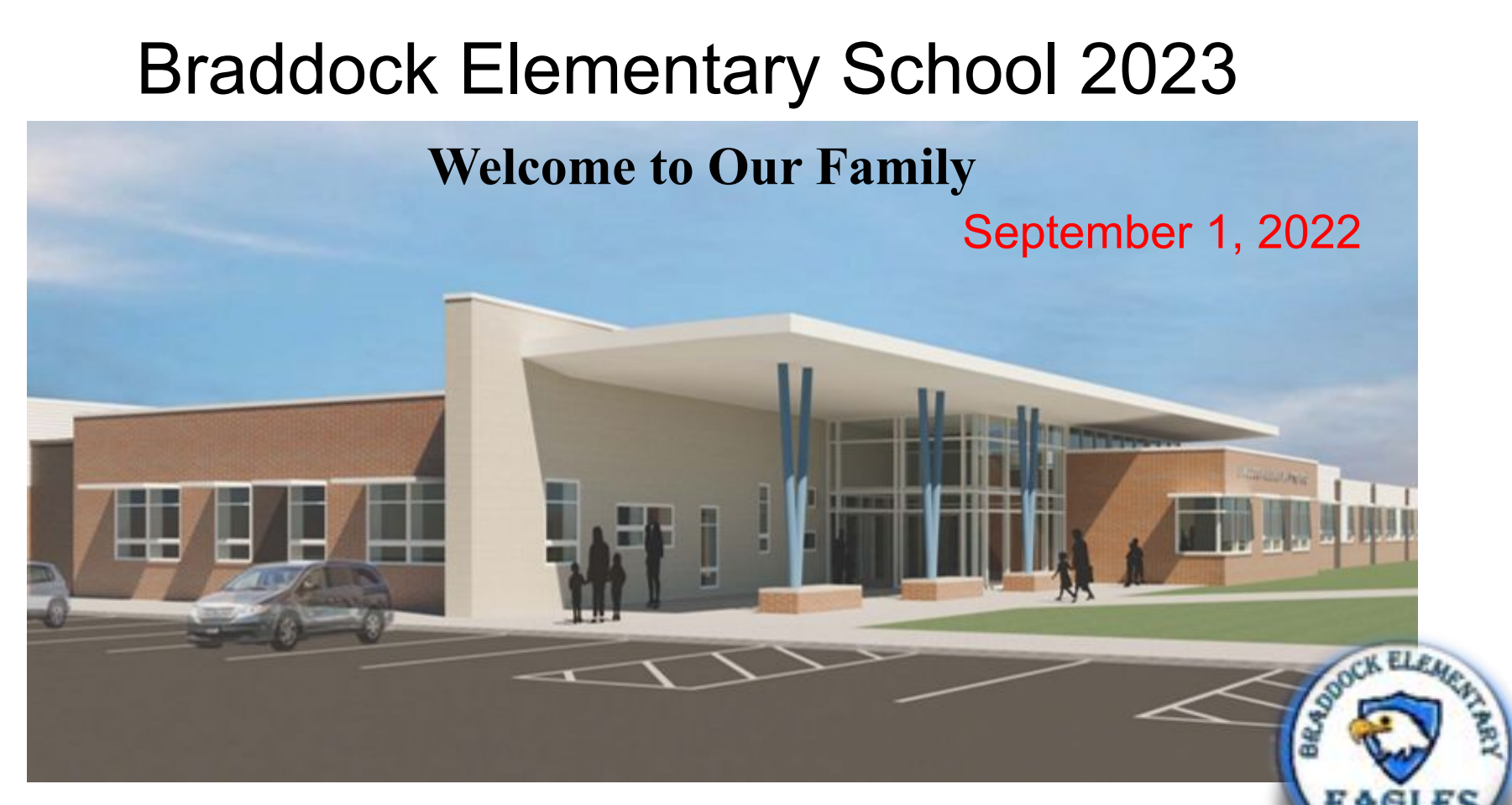

### **BES Community Town Hall Meeting**

# **Braddock Elementary School 2023**

28 Countries, 32 Languages, One Family! Diversity is the Key to our Strength Always Welcoming New Members

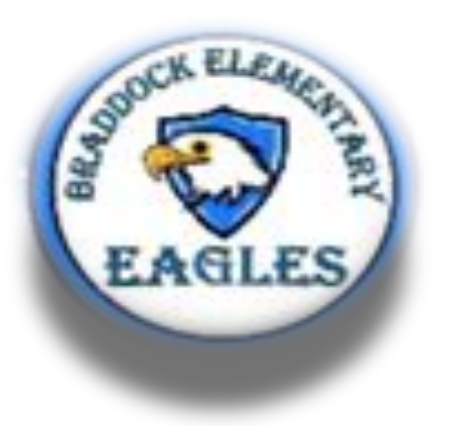

Keesha Jackson-Muir, Principal knjacksonmui@fcps.edu

Sherry Sooknanan, Administrative Assistant 703-914-7358

### **Braddock Administrative Team**

Eneida Thomas, Assistant Principal (PreK-1) emthomas@fcps.edu or call 703-914-7309

Maureen Lopez, Assistant Principal (Gr 2-3) mmlopez1@fcps.edu or call 703-914-7304

Holly Dowling, Assistant Principal (Gr 4-5) hmdowling@fcps.edu or call 703-914-7388

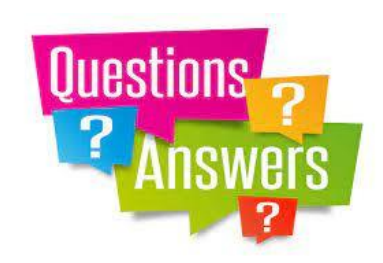

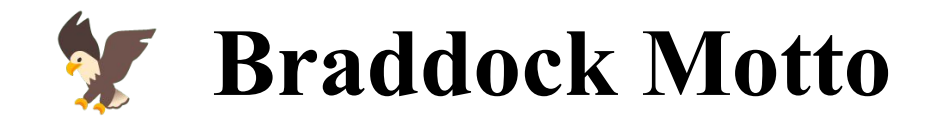

# 23 Countries, 27 Languages, One Family

**Diversity is the Key to our Strength** 

Always Welcoming New Members to Our Braddock Family

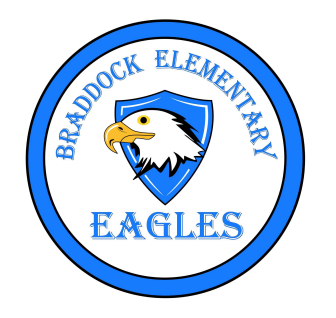

23 países, 27 idiomas, Una familia

La diversidad es la clave de nuestra fortaleza

Siempre dando la bienvenida a nuevos miembros a nuestra familia Braddock

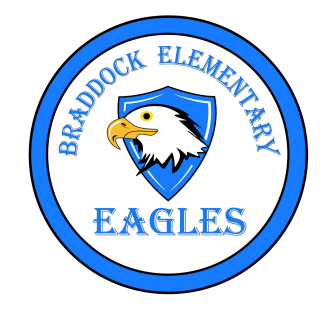

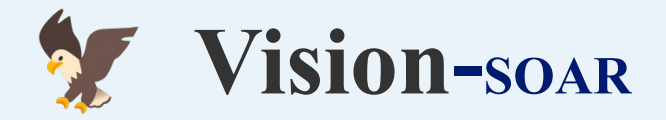

Students and Staff of

**O**ur Braddock Community

**A**im High to Achieve Goals

**R**elevant to Life-Long Learning

In Order to Attain Hopes and Dreams Estudiantes y maestros

**D**e la comunidad de Braddock

Trabajan duro para lograr las metas Relevante para el aprendizaje a lo

Largo de la vida con el fin de alcanzar esperanzas y sueños

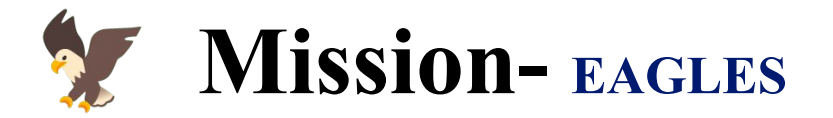

**E**ducate to

Achieve

Goals Through

Love of Learning In An

Encouraging

**E**nvironment That Is

**S**afe and Supportive

**E**ducar para

Lograr

**O**bjetivos a través del

 ${f A}$ mor por el aprendizaje en un lu

Lugar que es

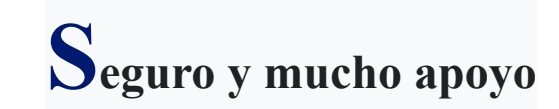

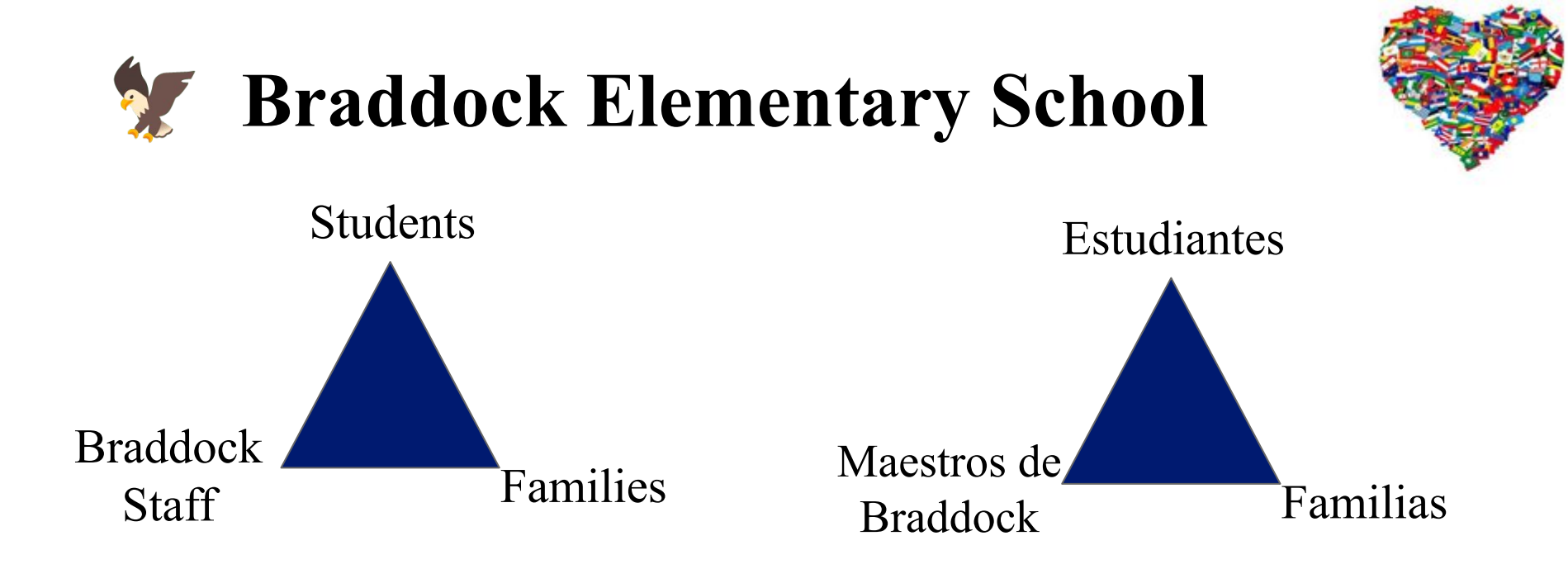

At Braddock, we all work together towards a common goal, your child's success! En Braddock, todos trabajamos juntos hacia un objetivo común, el éxito de su hijo!

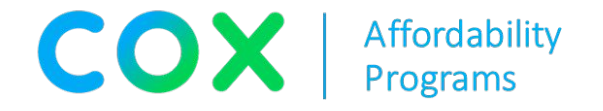

Our company has made it clear: we won't hesitate to raise our hands and participate in federal programs that help ensure digital equity in our communities.

#### Connect2Compete

- \$9.95 per month
- Low-cost internet for families with children K-12 receiving government assistance. (SNAP, National School Lunch Plan, Head Start, etc.)

#### ConnectAssist

- \$30 per month
- Affordable internet for lowincome households without children/students (veterans, seniors, teachers, etc.)

### Affordable Connectivity Program (ACP)

- Federal program that allows eligible lowincome households to receive \$30 off their monthly internet service
- Customers can apply the \$30 credit to any Cox Internet tier including C2C or ConnectAssist, making Cox Internet FREE

### **To Learn More:**

- Visit: <u>www.cox.com/digitalequity</u>
- To qualify you'll need the following:
  - Your mobile phone number and your date of birth or by uploading your driver's license, state ID card or passport to verify your identity
  - Documentation of income, unemployment status or participation in assistance programs. *Full list of accepted documents needed online.* 
    - Connect2Compete Proof of school enrollment
    - ConnectAssist Proof of Medicaid, Supplemental Social Security, or Veterans Pension & Survivors Benefits
    - ACP If you qualify for C2C or ConnectAssist, you most likely qualify for ACP

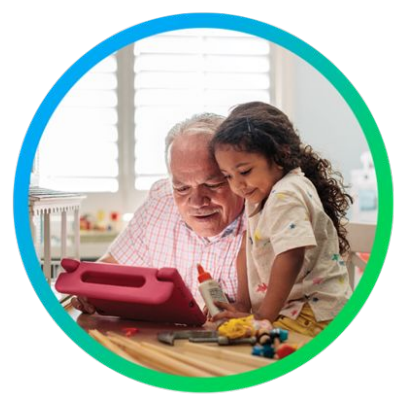

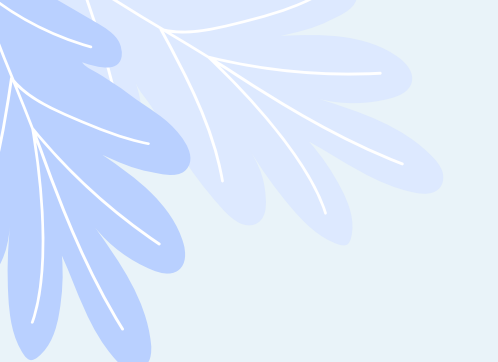

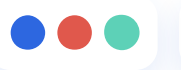

### **Charity Risko**

School-Based Technology Specialist

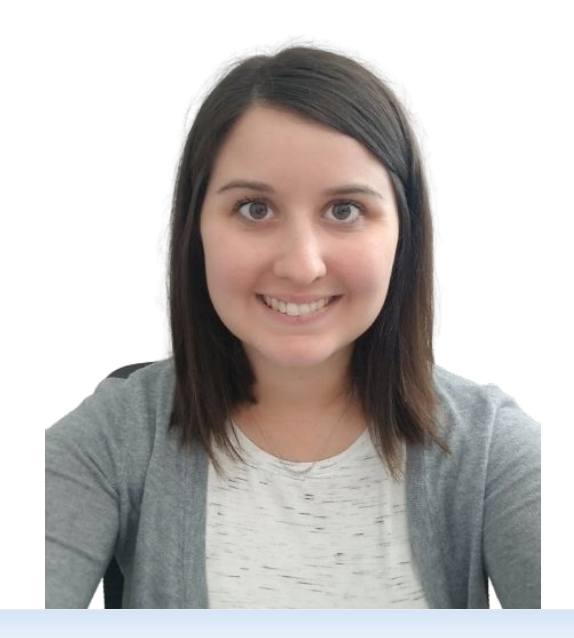

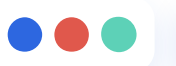

# SIS ParentVUE

A

Access the FCPS secure solution for information about your child's attendance, class performance, demographic data, and more

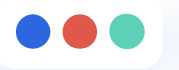

### **ParentVUE Account Overview**

Families will see all children associated with the account in on the Home tab.

Choose the student you would like to view information about in the upper left corner of the screen.

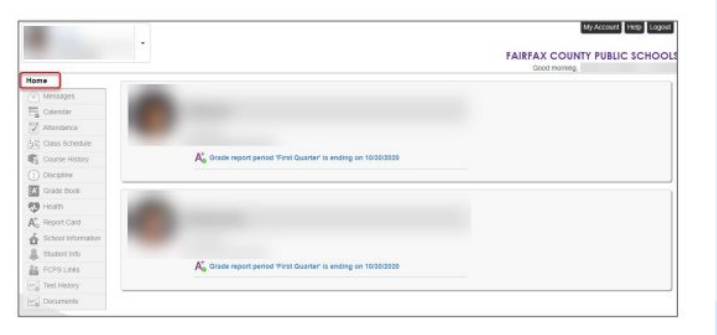

A

| B-Student<br>zHayfield Elementary Sch | lool     |                                |  |
|---------------------------------------|----------|--------------------------------|--|
| C-Student                             | o Photo  | A-Student                      |  |
| zHayfield High School                 | -        | ID:<br>zHayfield Middle School |  |
| Course Hatory                         |          |                                |  |
| Dr Course Request                     |          |                                |  |
| () Discipline                         | No Photo |                                |  |
| Grade Book                            | Impount  | B-Student                      |  |
| 😨 Health                              |          | 10:                            |  |
| Ao Report Card                        |          | zHayfield Elementary School    |  |
| School Information                    |          |                                |  |
| â Student Info                        |          |                                |  |
| FCPS Links                            | No Photo | C Student                      |  |
| Test History                          | Empoint  | C-Student                      |  |
|                                       |          | ID: zHayfield High School      |  |

### **ParentVUE Attendance**

Daily attendance information is found on this page. More information about absences and tardies can be found by clicking on the date, please note that in some cases there will be a delay as information is entered by the school.

| Calendar                                | <     |          | A   | ugi  | ust  | 201  | 9  |       |         | Sep | ter  | nbe | er 2 | 019 |      |       | 0     | cto  | ber | 20  | 19 | >   |
|-----------------------------------------|-------|----------|-----|------|------|------|----|-------|---------|-----|------|-----|------|-----|------|-------|-------|------|-----|-----|----|-----|
| d Charles and a second                  | -     | s        | м   | т    | W    | т    | F  | S     | s       | м   | Т    | W   | т    | F   | 5    | s     | м     | т    | w   | т   | F  |     |
| Attendance                              |       |          |     |      |      | 1    | 2  | 3     | 1       | 2   | 3    | 4   | 5    | 6   | 7    |       |       | 1    | 2   | 3   | 4  |     |
| Class Schedule                          |       | 4        | 5   | 6    | 7    | 8    | 9  | 10    | 8       | 9   | 10   | 11  | 12   | 13  | 14   | 6     | 7     | 8    | 9   | 10  | 11 |     |
| 🐔 Course History                        |       | 44       | 40  | 40   |      | 45   | 16 | 17    | 46      | 16  | 17   | 10  | 10   | 20  | 24   | 4.2   | 4.4   | 46   | 16  | 17  | 10 |     |
| Course Request                          |       |          | 12  | 15   | 14   | 13   | 10 |       | 15      | 10  |      | 10  | 15   | 20  | 21   | 15    | 0     | 15   | 10  |     | 10 |     |
| 1 Discipline                            |       | 18       | 19  | 20   | 21   | 22   | 23 | 24    | 22      | 23  | 24   | 25  | 26   | 27  | 28   | 20    | 21    | 22   | 23  | 24  | 25 |     |
| Grade Book                              |       | 25       | 26  | 27   | 28   | 29   | 30 | 31    | 29      | 30  |      |     |      |     |      | 27    | 28    | 29   | 30  | 31  |    |     |
| 😗 Health                                |       |          |     |      |      |      | 0  |       | _       |     |      |     | _    |     |      |       |       |      |     |     |    |     |
| A <sub>0</sub> <sup>+</sup> Report Card |       |          |     | 0    | Excu | ised | 0: | Tardy | ×       | Une | KCUS | ed  |      | Act | vity | Ø: N0 | t Sch | nedu | led |     |    |     |
| School Information                      |       |          |     |      |      |      |    |       |         |     |      |     |      |     |      |       |       |      | C   |     |    |     |
| Student Info                            | Atten | da       | nc  | e    | De   | eta  | il |       |         |     |      |     |      |     |      |       |       |      | 0   | )9/ | 04 | /20 |
| FCPS Links                              |       | <b>~</b> |     |      |      |      |    |       | Dismiss |     |      |     |      | ~   |      |       |       |      |     |     |    |     |
| Test History                            | 222   |          |     | - 22 |      |      |    |       |         |     |      |     |      |     |      |       |       |      |     |     |    |     |
|                                         | zHay  | field    | d N | Nie  | dd   | le   | S  | chc   | ool     |     |      |     |      |     |      |       |       |      |     |     |    |     |
|                                         |       |          |     |      |      |      |    |       |         |     |      |     |      |     |      |       |       |      |     |     |    |     |

A

### **ParentVUE Report Card**

Report Card provides the student's marks for each grading period of the current school year. Elementary schools see the standards-based marks (1-4).

| me                 | Repor                              | rt Card                       |                      |                      |                  |        |           |             |  |  |  |
|--------------------|------------------------------------|-------------------------------|----------------------|----------------------|------------------|--------|-----------|-------------|--|--|--|
| Messages           | Tropor                             |                               |                      |                      |                  |        |           |             |  |  |  |
| Calendar           | Student Grades Qtr 1   Qtr 2   Qtr |                               |                      |                      |                  |        |           |             |  |  |  |
| Attendance         | 1 APC                              | OF report card is not availab | le for First Quarter |                      |                  |        |           |             |  |  |  |
| Class Schedule     |                                    |                               |                      |                      |                  |        |           |             |  |  |  |
| Course History     |                                    |                               | Student Grades for F | irst Quarter (ending | g on 11/01/2019) |        |           |             |  |  |  |
| Course Request     | Period                             | Course Tible                  | Room Name            | Teacher              | Marks            |        |           | Work Habits |  |  |  |
| Discipline         |                                    |                               |                      |                      |                  |        | PAR 11512 |             |  |  |  |
| Grade Book         |                                    |                               |                      |                      | ISTUR            | FNLEXM | FINL MRK  |             |  |  |  |
| ) Health           | No gradi                           | ng information                |                      |                      |                  |        |           |             |  |  |  |
| Report Card        |                                    |                               |                      |                      |                  |        |           |             |  |  |  |
| School Information | 1                                  |                               |                      | Grade Legend         |                  |        |           |             |  |  |  |
| Student Info       | A                                  | 93 - 100                      |                      |                      |                  |        |           |             |  |  |  |
| FCPS Links         | A-                                 | 90 - 92                       |                      |                      |                  |        |           |             |  |  |  |
| Test History       | 8+                                 | 87 - 89                       |                      |                      |                  |        |           |             |  |  |  |

### ParentVUE Student Information

Student Information provides demographic data on file. The data can be updated online via weCare@school after logging in to ParentVUE or by contacting the school. All data should be reviewed for accuracy, such as Emergency Contacts and Physician information.

| Hote                                                                                                    | STUD         | ENT INF           | 0                   |             |                  |                          |               |               |                 |                  |  |
|----------------------------------------------------------------------------------------------------|--------------|-------------------|---------------------|-------------|------------------|--------------------------|---------------|---------------|-----------------|------------------|--|
| Cubintar                                                                                                    |              |                   |                     |             | Student          | Information              |               |               |                 |                  |  |
| E Americano                                                                                                    |              |                   |                     |             |                  |                          |               |               |                 |                  |  |
| L'H Class Scholum                                                                                                    | Student In   | formation         |                     |             |                  |                          |               |               |                 |                  |  |
| Course History                                                                                                    | Student N    | ame               | Student ID          |             |                  | Gender                   | Grade         | Home Addre    | 196             |                  |  |
| Course Request                                                                                                    | A-Student    | TEST              |                     |             |                  |                          | 06            | 6             |                 |                  |  |
| (1) Discipline                                                                                                    | Citize Nam   | na -              | Mely Numa           |             |                  | Dirth Date               |               | Shadarri Erra | Student Email 1 |                  |  |
| Grade Book                                                                                                    | Collect real | 194 ( )           | THER PROPERTY       |             |                  | Contras preses           |               | @1            | cpsschools r    | net              |  |
| 🧐 Health                                                                                                    | Phone        |                   | Correspondence Li   |             | Track            | School Nam               | ne            |               |                 |                  |  |
| ${{{A}}_{0}^{\flat }}$ Report Card                                                                                                    |              |                   |                     |             |                  | Zhteyfield Middle School |               |               |                 |                  |  |
| School Information                                                                                                    |              |                   |                     |             |                  |                          |               |               |                 |                  |  |
| Student Info                                                                                                    | IN CASE (    | OF EMERGENCY      | Names of persons v  | vho can ass | ume tempor       | ary responsibility       | 6a            |               |                 |                  |  |
| Test History                                                                                                    | Orderby<br>1 | Name              | Release To          | Relatio     | nship i          | Home Phone               | Work Phor     | ne Mobile     | Phone           | Other Phone      |  |
|                                                                                                    |              |                   |                     |             |                  |                          |               |               |                 |                  |  |
|                                                                                                    | Physician    | and Centist Infor | ration              |             |                  |                          |               |               |                 |                  |  |
|                                                                                                    | Physician    | Name              |                     |             | Thone            |                          |               | Extern        | ion             |                  |  |
|                                                                                                    |              |                   |                     |             |                  |                          |               |               |                 |                  |  |
| Student Locker                                                                                                    |              |                   |                     |             |                  |                          |               |               |                 |                  |  |
| Locker Number                                                                                                    |              | Туре              | Location            |             | Vertica          | I Location               |               | Cor           | nbination       |                  |  |
| Opt Outs                                                                                                    |              |                   |                     |             |                  |                          |               |               |                 |                  |  |
| Opt Out Directory (                                                                                                    | Opt Out Fa   | imily Life Ed     | Counseling Op       | ot Out      | Op               | t Out Military           | Comme         | rcial Use     | FCPS D          | evice Opt Out    |  |
| Counselor                                                                                                    |              |                   |                     |             |                  |                          |               |               |                 |                  |  |
| Counselor Name                                                                                                    |              |                   |                     |             |                  |                          |               |               |                 |                  |  |
| Transportation                                                                                                    |              |                   |                     |             |                  |                          |               |               |                 |                  |  |
| Bus Route To School                                                                                                    |              | Pick              | Up Transport Tim    | e           | Pick Up Bus Stop |                          |               |               |                 |                  |  |
| Bus Route From School                                                                                                    | i.           | Appr              | ox. Drop Off Time   | 6           |                  | Drop Off Bus             | Stop          |               |                 |                  |  |
| Additional Transportation                                                                                                    | m            |                   |                     |             |                  |                          |               |               |                 |                  |  |
| Transport Type Locat                                                                                                    | tion Type    | Transport Tin     | ne. Transportatio   | in Days     | Comme            | nt                       |               |               |                 |                  |  |
| Other Data                                                                                                    |              |                   |                     |             |                  |                          |               |               |                 |                  |  |
| Transportation No                                                                                                    | les          |                   |                     |             |                  |                          |               |               |                 |                  |  |
| These times are                                                                                                    | anorovima    | te. Diesse he     | at the fuse stop of | loast 5 m   | inutes had       | via the nosted           | time Snori    | al Education  | studente        | will be polified |  |
| of the most accu                                                                                                    | rate pick-u  | p and drop-off    | times by the drive  | if.         | inglico ben      | ne en posteo             | mile. opeoi   | a concanor    | Students        | and be morned    |  |
| · If your are in the                                                                                                    | walking bo   | oundary or not    | currently assigned  | d transpor  | tation, no       | information w            | II be display | ed. Please c  | contact you     | ir school if you |  |
| have questions re                                                                                                    | egarding th  | his.              |                     |             |                  |                          |               |               |                 |                  |  |
| <ul> <li>If you have quest</li> </ul>                                                                                                    | tions or co  | ncerns, please    | contact your Tran   | rsportatio  | n Supervis       | ior.                     |               |               |                 |                  |  |
| Return to School Respo                                                                                                    | onses        |                   |                     |             |                  |                          |               |               |                 |                  |  |
| Online or In-Person                                                                                                    | Meal Ser     | rvice Online      | Meal Service In     | Person      | Bus Tra          | ansportation S           | ervices       | Consistent    | l Internet      | Submit           |  |
| to the second second se | Lidys        |                   | udys                |             | Needer           |                          |               | HUUESS        |                 | Liane            |  |
|                                                                                                    |              |                   |                     |             |                  |                          |               |               |                 |                  |  |

### ParentVUE FCPS Links

FCPS Links provides links to other FCPS resources, such as the FCPS main page, school sites, etc.

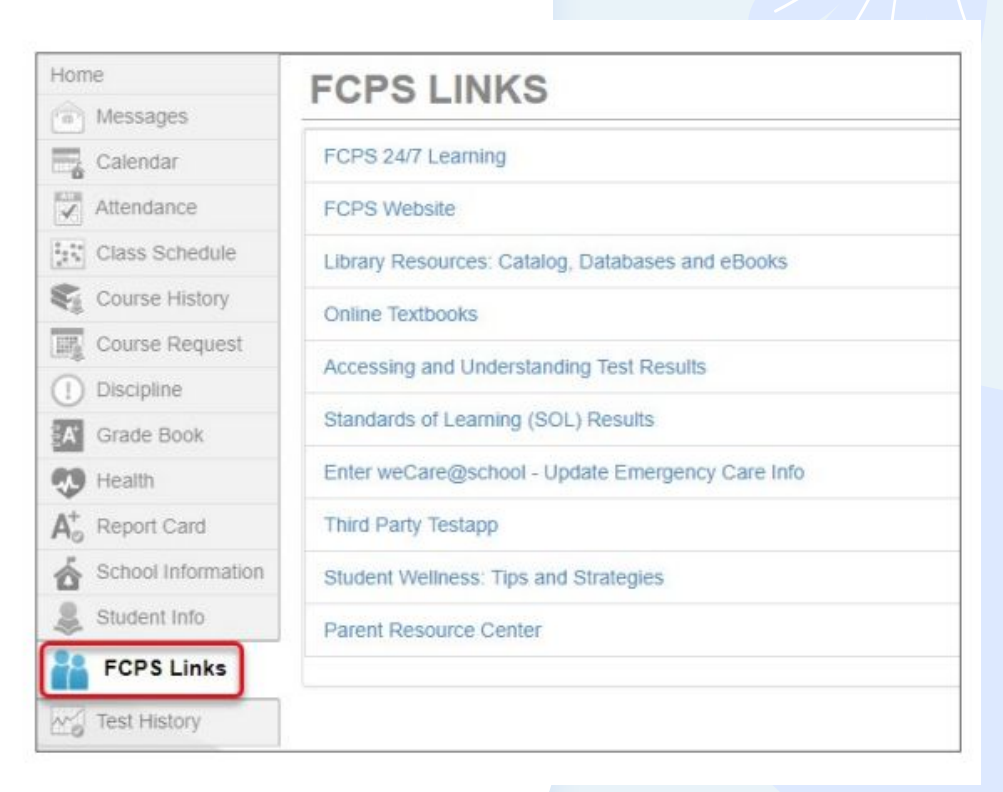

A

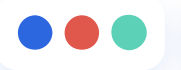

### ParentVUE Test History

Families can view test history (iReady, SOLs).

| Home               | TEST         | HIST        | ORY       |           |            |            |
|--------------------|--------------|-------------|-----------|-----------|------------|------------|
| 💼 Messages         |              |             |           |           |            |            |
| Calendar           | SOL E        | nd of C     | ourse     |           |            |            |
| Attendance         | Test Part    | Test Part P | Year      | School Na | Admin Date | SL11 - SOL |
| Class Schedule     | Chemistry    |             | 2018-2019 | zHayfield | 05/15/2019 |            |
| Course History     | Algebra II ( |             | 2018-2019 | zHayfield | 05/23/2019 |            |
| Course Request     | Wrld Histll  |             | 2018-2019 | zHayfield | 06/13/2019 |            |
| 1 Discipline       | Biology (2   |             | 2017-2018 | zHayfield | 05/14/2018 |            |
| A Grade Book       | Geometry     |             | 2017-2018 | zHayfield | 05/25/2018 |            |
| 😗 Health           | Algebra I (  |             | 2016-2017 | zHayfield | 06/23/2017 |            |
| Ao Report Card     |              |             |           |           |            |            |
| School Information |              |             |           |           |            |            |
| Student Info       |              |             |           |           |            |            |
| FCPS Links         |              |             |           |           |            |            |
| Test History       |              |             |           |           |            |            |

### ParentVUE Account

- Displays your account information, including your User ID (username)
- Change your password
- Update your primary email address, then click Update Account
- Acknowledged Documents (Go Paperless and Opt–Out Forms)
- Account Access History Date and Time the SIS ParentVUE account was logged into
- Note: Your home address and phone numbers cannot be updated here. If you need your home address changed, please contact your child's school.

|                                                                                                    |                                                                                                    |                                                                                                    |                                                                                                    |                                                                                                    | Hy Account Help Logo                                                                                                    |
|----------------------------------------------------------------------------------------------------|----------------------------------------------------------------------------------------------------|----------------------------------------------------------------------------------------------------|----------------------------------------------------------------------------------------------------|----------------------------------------------------------------------------------------------------|----------------------------------------------------------------------------------------------------|
|                                                                                                    |                                                                                                    |                                                                                                    |                                                                                                    |                                                                                                    | FCPS Test from Prod 23 Sent                                                                                                    |
|                                                                                                    |                                                                                                    |                                                                                                    |                                                                                                    |                                                                                                    | Good morning, Father TEST, 8/160                                                                                                    |
| ccount                                                                                                    | Information                                                                                                    |                                                                                                    |                                                                                                    |                                                                                                    |                                                                                                    |
| ccourn                                                                                                    | monution                                                                                                    |                                                                                                    |                                                                                                    |                                                                                                    |                                                                                                    |
| Instructor                                                                                                    | ns. Modily your account informat                                                                                                    | ion below and press Upo                                                                                                    | tate Account to apply the char                                                                                                    | nges. To change your pass                                                                                                    | sword click here. Change Pasaword                                                                                                    |
|                                                                                                    |                                                                                                    |                                                                                                    |                                                                                                    |                                                                                                    |                                                                                                    |
|                                                                                                    |                                                                                                    |                                                                                                    | Update Account Can                                                                                                    | cel                                                                                                    |                                                                                                    |
|                                                                                                    |                                                                                                    |                                                                                                    | Account Detail and Opt                                                                                                    | ions                                                                                                    |                                                                                                    |
| Personal Info                                                                                                    | emation: NOTE - This information                                                                                                    | in is changeable only by                                                                                                    | the school office staff. Conta                                                                                                    | d the school directly to ch                                                                                                    | unge your personal information                                                                                                    |
| Name                                                                                                    | UserID                                                                                                    | Home Address                                                                                                    | Mail Address                                                                                                    | Phone Numbers                                                                                                    |                                                                                                    |
| Father TEST                                                                                                    | grace2019test@gmail.com                                                                                                    | 1234 TEST Address<br>TEST, VA 22079                                                                                                    | Same as Home Address                                                                                                    | * Parent Cell: 555-555-<br>Work: 555-555-555-<br>* * Indicates primary co                                                                                                    | -5511 PhoneContact: None TextContact: None<br>honeContact: None TextContact: None<br>privact_phone                                                                                                    |
| Adult ID                                                                                                    |                                                                                                    |                                                                                                    |                                                                                                    |                                                                                                    |                                                                                                    |
| 100143358                                                                                                    |                                                                                                    |                                                                                                    |                                                                                                    |                                                                                                    |                                                                                                    |
|                                                                                                    |                                                                                                    |                                                                                                    |                                                                                                    |                                                                                                    |                                                                                                    |
| Go Paperle                                                                                                    | I want to receive report<br>report cards. NOTE: Pag<br>parentiguardian residing                                                                                                    | rt cards for my High So<br>per report cards for Hig<br>g at the same address                                                                                                    | chool and Middle School st<br>in School and Middle School<br>who has not elected in their                                                                                                    | udent(s) online only. Eler<br>Il students will continue<br>Parent/UE account to 0                                                                                                    | mentary students will continue to receive paper<br>to be sent home as long as the student has a<br>Go Paperless.                                                                                                    |
| Go Paperle<br>Auto<br>Grade Book:                                                                                                    | I want to receive report<br>report cards. NOTE: Pag<br>parentiguardian residing                                                                                                    | et cards for my High S<br>per report cards for Hig<br>g at the same address<br>elow for which Parer<br>solv scores                                                                                                    | chool and Middle School st<br>in School and Middle School<br>who has not elected in their<br>ntVUE will e-mail informa                                                                                                    | udent(s) online only. Ele<br>il students will continue<br>Parent/UE account to 0<br>tion to you when an er                                                                                                    | mentary students will continue to receive paper<br>to be sent home as long as the student has a<br>Do Paperiess.<br>vent occurs for any of your children.                                                                                               |
| Go Paperle<br>Auto<br>Grade Book                                                                                                    | I want to receive repo<br>report cards. NOTE: Par<br>parentiguardian resident<br>Notify: Check the events b<br>Notify: Check the events b<br>Notify me with my child's gradebi<br>and Messages Every Sunday<br>Only Send Messages when i                                                                                                    | It cards for my High S<br>per report cards for Hig<br>g at the same address of<br>elow for which Paren<br>ook scores<br>ook scores<br>oor scores<br>of addes are below:                                                                                                    | chool and Middle School st<br>In School and Middle Schoo<br>who has not elected in their<br>ntVUE will e-mail Informa                                                                                                    | udent(s) online only. Ele<br>I students will continue<br>Parent/UE account to d                                                                                                    | mentory tuburnts will continue to receive paper<br>to be sent home as long as the student has a<br>Do Paperiess.                                                                                                    |
| Go Paperle<br>Auto<br>Grade Book)<br>[                                                                                                    | In want to receive report<br>report cards. NOTE: Pag<br>parentQuartion resident<br>NOTIfy: Check the events b<br>wolfy me with my child's grodebu<br>and Messages Every Suntary<br>Only Send Messages when                                                                                                    | rt cards for my High S<br>per report cards for Hig<br>g at the same address<br>elow for which Parer<br>box scores                                                                                                    | chool and Middle School so<br>In School and Middle Schoo<br>who has not elected in their<br>ntVUE will e-mail informa<br>%                                                                                                    | udent(s) online only. Ele<br>I students will continue<br>Parent/VE account to (<br>tion to you when an er<br>al) that you want all ac                                                                                                    | methory tuburnets will continue to recove paper<br>to be sent home as long as the student has a<br>Do Paperless.<br>vent occurs for any of your children.<br>the notifications sent to:                                                                 |
| Go Paperle<br>Auto<br>Grade Book<br>E                                                                                                    | In want to receive report<br>report cards. NOTE: Pay<br>parentiguardian resider,<br>NOTIfy: Check the events b<br>kothy ne with my chid's pradola<br>and Messages Every Sunday<br>Only Send Messages when i<br>Auto Notify E-Mail: E                                                                                                    | It cards for my High 5<br>Fer report cards for Hig<br>at the same address i<br>elow for which Paren<br>on scores<br>arades are below:                                                                                                    | chaol and Middle School IS<br>In School and Middle Schoo<br>who has not elected in their<br>ntVUE will e-mail informa<br>N<br>S<br>esses (primary is require                                                                                                    | udent(s) online only. Elle<br>I students will continue<br>Parent/VE account to 0<br>tion to you when an ev<br>d) that you want all ac                                                                                                    | methory students will continue to recove pagar<br>to be sent horn as iong as the student has a<br>do Paperiess.<br>vent occurs for any of your children.<br>the notifications sent to:                                                                  |
| Grade Book)                                                                                                    | In and to receive report<br>report cares. NOTE : Pay<br>parentipus/doin resisting<br>NOTI : Pay<br>NOTI : Pay<br>NOTI :                                               | vit cards for my High 5<br>er report cards for Hig<br>at the same address i<br>elow for which Pares<br>oblecores<br>Grades are below:<br>Strades are below:<br>Strades are below:                                                                                                    | chool and Wardie School st<br>n School and Middle School<br>nho has not excited in their<br>ntVUE will e-mail informa<br>N<br>esses (primary is required<br>)                                                                                                    | ident(s) achine oncy. Elies<br>il students will continue<br>parent?/UE account lo 6<br>illion to you when an et<br>d) that you want all ac                                                                                                    | methory students will continue to recove paper<br>to be sent horne as long as the student has a<br>Do Paperloss.<br>vent occurs for any of your children.<br>the notifications sent to:                                                                 |
| ) Go Paperle<br>Auto<br>Grade Book<br>(<br>imary Email:                                                                                                    | Instant for machine grant<br>import active, NMTE PP<br>parent/guardian residen<br>Notify: Check the events is<br>both me with ny table guades<br>import active grant grant<br>import grant grant grant<br>Auto Notify E-Mail: E<br>grant/Stitler@gmail.com                                                                                                    | et cads for my High 5<br>per report cards for Hig<br>2 the same address<br>at the same address<br>at the same address  | chool and Middle School School<br>In School and Middle School<br>and has not elected in their<br>ntVUE will +-mail informa<br>s<br>esses (primary is require<br>Acknowledged Docum                                                                                                    | ident(1) online only. Elies<br>in students will concern the<br>Parent/VE account to d<br>elion to you when an er<br>d) that you want all acc<br>ents                                                                                                    | methory students will continue to recove pagar<br>to be sent horn as iong as the student has a<br>do Paperies.<br>vent occurs for any of your children.<br>the notifications sent to:                                                                   |
| Go Paperie<br>Auto<br>Grade Book<br>I<br>Imary Email                                                                                                    | I sant to nacine rapp<br>som input cards. NOTE My<br>promotipation resolution<br>Notify: Check the events is<br>obtained wassages from young for<br>any local social social social<br>Control Sent Messages when is<br>Auto Notify E-Mail: I<br>group/Officer@gmail.com                                                                                                    | et cards for my High 5<br>er report cards for High<br>at the same address<br>at the same address<br>at the same addres | chool and Mindle School and Mindle School and Mindle School and Mindle School and Mindle School and Mindle School and Mindle Mindle                                                                                                    | dent(s) online only, the online<br>investment of the online<br>investment of the online<br>is the online of the online<br>of the online of the online<br>of the online of the online<br>of the online of the online of the online<br>of the online of the online of the online<br>of the online of the online of the online of the online<br>of the online of the online of t                                                                                                    | metaby suburns will continue to recove paper<br>to be sent home as iong as the student has a<br>Do Paperiess.<br>went occurs for any of your children.<br>the notifications sent to:                                                                    |
| Go Paperle<br>Aute<br>Grade Book<br>E<br>E<br>Timary Email:                                                                                                    | In start to rective report     Start Provide receives NOTE Provide receives     Note of the start of the start of the                                                                                                    | et acrists for High per report carries for High part for Son (1997) and the same address is<br>ellow for which Parent<br>coll acours                                                                                                    | chool and Micelle School<br>In Ecton and Micel<br>Arbon and Micel<br>In Evolution Micelle<br>In Evolution<br>In Evolution<br>In Evolution<br>Acknowledged Docume<br>Decremental<br>Decremental                                                                                                    | udent(s) online only, the only of the only of the only                                                                                                    | mentary students will continue to receive paper<br>to be sent-home as long as the student has a<br>do Paperless.<br>went occurs for any of your children.<br>the notifications sent to:                                                                 |
| Go Paperie<br>Auto<br>Grade Booki<br>I<br>Imary Email                                                                                                    | I sant to rective rapp generative rates NOTE: Pro-<br>sent report and the rection rection rection<br>percention rection rection<br>Notify: Check the events is<br>about ne with my softer Stability<br>about ne with my softer Stability<br>Confr Sent Messages when is<br>Auto Notify E-Mail: E<br>gradod0116tel@gmail.com                                                                                                    | In tards for py High B $_{\rm D}$ on y High C $_{\rm D}$ on y High B $_{\rm D}$ and the same address $t_{\rm D}$ as the same address $t_{\rm D}$ as the same address $v_{\rm D}$ and $v_{\rm D}$ and va and $v_{\rm $                         | chool and Mickelle School<br>In Ectool and Mickelle School<br>who has not elected in thair<br>mtVUE will e-mail informa<br>essess (primary is require<br>because i<br>Acknowledged Docume<br>Discover i<br>No data                                                                                                    | dent(s) online only. Elie<br>is students will control only the<br>ParentY-VE account to do<br>tion to you when an ex-<br>tion to you when an ex-<br>tion to you when an ex-<br>tion to you when an ex-<br>ting a student of the student of the<br>ent(s)                                                                                                    | mentary students will continue to receive paper<br>to be sent-home as long as the student has a<br>do Paperless.<br>went occurs for any of your children.<br>the notifications sent to:                                                                 |
| ) Go Paperle<br>Auto<br>Grade Book<br>I<br>I<br>Imary Email:                                                                                                    | I start for rectine report     start for rectine report     pointiguidation rectifies     Notify: Check the events it     to oth me with in young volume     to other report     Auto Notify E-Mail: E     group/Officien@gmail.com     1                                                                                                    | nt sands for yn Hgin Bu<br>regold cast for yn Hgin Bu<br>g at the same address t<br>ellow for which Paren<br>of soors                                                                                                    | chool and Micelle School son<br>In Ecton and Micelle School Son<br>who has not elected in their<br>mtVUE will e-mail informa<br>essess (primary is require<br>essess (primary is require<br>essess (primary is require<br>essess (primary is require<br>essess (primary is require<br>esses)<br>essess (primary is require<br>essess (primary is require<br>esses)<br>essess (primary is require<br>esses)<br>esses (primary is require<br>esses)<br>esses (primary is require<br>esses)<br>esses (primary is require<br>esses)<br>esses (primary is require<br>esses)<br>esses (primary is require<br>esses)<br>essess (primary is require<br>esses)<br>essess (primary is require<br>essesses)<br>essesses (primary is require<br>esses)<br>essesses<br>(primary is require<br>esses)<br>essesses (primary is require<br>esses)<br>essesses (primary is require<br>esses)<br>essesses (primary is require<br>esses)<br>essesses<br>(primary is require<br>esses)<br>essesses<br>(primary is require<br>esses)<br>essesses<br>(primary is require<br>esses)<br>essesses<br>(primary is require<br>esses)<br>essesses<br>(primary is require<br>esses)<br>essesses<br>(primary is require<br>esses)<br>essesses<br>(primary is require<br>esses)<br>essesses<br>(primary is require<br>esses)<br>essesses<br>(primary is require<br>essesses                                                                                                    | dent(s) online only. Elie<br>is students will control only. Elie<br>ParentY-VE account to do<br>tion to you when an ex-<br>tion to you when an ex-<br>ents.                                                                                                    | mentary students will continue to receive papar<br>be sent home as long as the student has a<br>do Paparless.<br>went occurs for any of your children.<br>the notifications sent to:                                                                    |
| 6 Oo Paperle<br>Auto<br>Grade Booku<br>1<br>Imary Email                                                                                                    | Interface of the second second                                                                                                    | nt cards for my High Bu<br>Prevent Cards by High<br>at the same address 1<br>alow for which Paree<br>alow for which Paree<br>alow for which Pa                                                                                                    | cheol and Middle School School<br>In Ectool and Middle School School<br>and Pass not elected in their<br>mtVUE will e-mail informa<br>esses (primary is require<br>because<br>because<br>because<br>hoo data<br>Acknowledged Docume<br>boxes<br>boxes<br>Acknowledged Docume<br>boxes<br>boxes<br>Boxes<br>Acknowledged Docume<br>boxes<br>Boxes<br>B | dent(s) online only. Elie<br>is students will control only. Elie<br>is students will control to control<br>ficen to you when an ex-<br>ting of the student and an ex-<br>ting of the student and an ex-<br>ent(s).<br>Elie is student and an ex-<br>ting of the student and an ex-<br>ent(s).                                                                                                    | mentary students will continue to receive paper<br>to be sent-home as long as the student has a<br>do Paperless.<br>went occurs for any of your children.<br>the notifications sent to:                                                                 |
| G O Paperle<br>Auto<br>Grade Book<br>1<br>1<br>(<br>)<br>(<br>)<br>)<br>)<br>)<br>)<br>)<br>)<br>)<br>)<br>)<br>)<br>)<br>)<br>)<br>)                                                                                                    | Disatio meane mpi anti organizatione meane mpi anti organizatione meane mpi anti organizatione meane meane me                                                                                                    | nt cards for yon High Bu<br>region Cards Top High Bu<br>at the same address of<br>at the same address of<br>at                                                                                                    | cheol and Middle School School<br>in Echool and Middle School<br>and has not elected in their<br>mtVUE will e-mail informa<br>s<br>s<br>s<br>cheologies<br>Acknowledged Docum<br>Document<br>No data<br>Account Access Hists<br>Lippert # 5                                                                                                    | dentis pointe ony. Elie<br>i students will control ony. Elie<br>i students will control on<br>fion to you when an ex-<br>ficient to you when an ex-<br>dition to you when an ex-<br>dition to yo | mentary tubures will continue to receive paper<br>to be sent-times as long as the student has a<br>bo Paperiess.<br>went occurs for any of your children.<br>the notifications sent to:<br>Bupprox                                                      |
| G O Paperle<br>Auto<br>Grade Book<br>E<br>Innary Email:<br>Innary Email: | Constant for machine registry     Series and the machine resident     NoteDity: Check the events to     Series and the stages there i     Auto NoteDity & Mail: E     gradod0118ed@gmail.com     1                                                                                                    | nt cards for yon High B bu<br>registration of the same address of<br>a st the same address of<br>a st the same address of<br>or same address of the same address<br>of the same address of the same<br>of the same address of the same<br>of the same address of the same address<br>of the same address of the same address<br>of the same address of the same address<br>of the same address of the same address<br>of the same address of the same address of the same address<br>of the same address of the same address of the same address<br>of the same address of the same address of the same a                                                                                                    | Actional Middle School state<br>in School and Middle School state<br>and has not elected in their<br>nt/UUE will e-mail informa<br>esses (primary is require<br>b<br>constraints)<br>Actionovieldged Docume<br>Decover 1<br>No data<br>No data<br>Ingent el 5<br>Para                                                                                                    | dent(s) online only. Elie<br>is students will control only. Elie<br>is students will control on the<br>ison to you when an ex-<br>tion to you when an ex-<br>dition to you when an ex-<br>ents<br>ents<br>ents<br>ents<br>ents<br>ents<br>ents<br>ents                                                                                                    | mentary tubures will continue to receive paper<br>to be sent hore as long as the student has a<br>bo Paperiess.<br>teen coccurs for any of your children.<br>the notifications sent to:<br>Nepress<br>Maperess                                          |
| Co Paperle<br>Auto<br>Grase Book.<br>I<br>I<br>I<br>I<br>I<br>I<br>I<br>I<br>I<br>I<br>I<br>I<br>I<br>I<br>I<br>I<br>I<br>I<br>I                                                                                                    | Interface to reacter gas     Interface to reacter gas     Interface to reacter gas     Interface to reacter     Interface     Interface                                                                                                    | The stands for you have been and the stands of the stands of the stands                                                                                                    | Acknowledged Docum Access Histo Rodon Access Histo Rodon Access Histo                                                                                                    | dent(s) online only. Elies<br>if students will control only of the<br>ParentY-UE account to 0<br>fillion to you when an en-<br>d) that you when an en-<br>d) that you want all act<br>ents<br>had to downtae()<br>wy.<br>account(d)                                                                                                    | methory tuburent will continue to recorve paper<br>to be sent home as long as the student has a<br>do Paperiess.<br>the notifications sent to:                                                                                                    |
| Go Paperle     Auto     Auto     A                                                                                                    | Clipset to react register<br>period cards to react register<br>period cards to NOTE Pip<br>period cards to NOTE Pip<br>period cards to NOTE Pip<br>Notify: Check the events &<br>Notify: Check the events<br>Auto Notify E Mail: E<br>gradobilites(gynal con<br>product)<br>product)<br>pro | The same set of the same sectors of the same sectors of the same s                                                                                                    | Acknowledged Docum Acknowledged Docum Acknowledged Docum Acknowledged Docum Decaver i Decaver i Decave i Decaver i Decave i Decaver i Decave i Decave i Deca                                                                                                    | dent(s) online only. Elie<br>is students will control only. Elie<br>is students will control only only<br>film to you when an ex-<br>ficient to you when an ex-<br>dition to you when an ex-<br>dition to you when an ex-<br>erts<br>ents<br>ents<br>ents<br>ents<br>ents<br>ents<br>ents<br>en                                                                                                    | Interior students will continue to receive paper<br>to be sent-times as long as the student has a<br>bo Paperless.<br>went occurs for any of your children.<br>the notifications sent to:<br>Reporter<br>Padress Accessed Free<br>Padress Accessed Free |

П

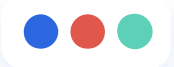

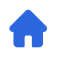

# Getting Started with ParentVUE

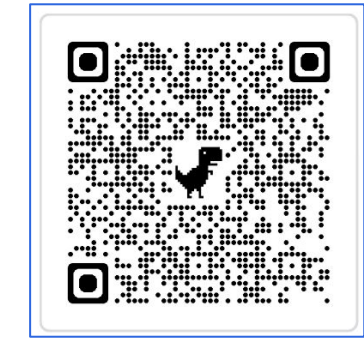

### Download the App

The ParentVUE app works on Android and Apple devices.

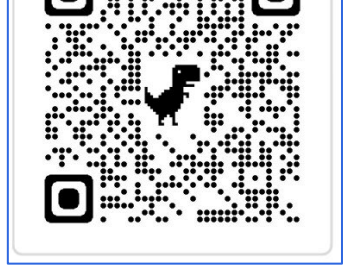

### Get Account Activation Code

Complete the online form or contact Rima Majzoub (SIA) at the BES Front Office at remajzoub@fcps.edu.

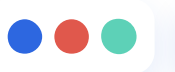

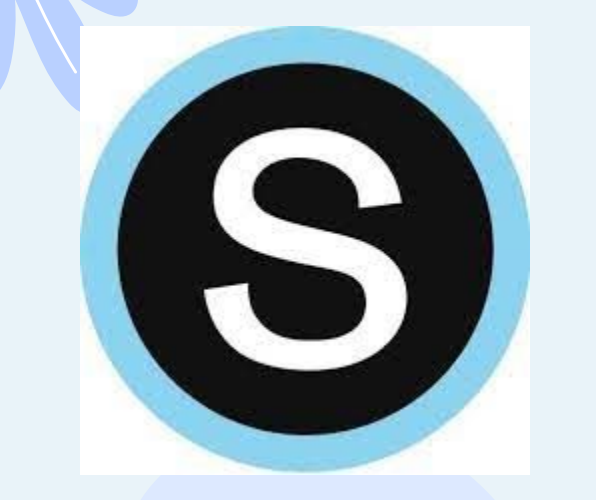

# Schoology

11

Schoology is a learning space. Teachers use Schoology to post their classroom materials online; to provide a safe forum for students to discuss their ideas and collaborate on projects; and to assign and collect homework electronically. It helps students stay organized and it keeps the class connected.

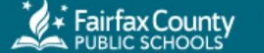

# Verify Your Account

- You'll know you're in your account if you see **your own name in the top right corner**.
- You can switch to your child's account by clicking on the arrow, then their name.

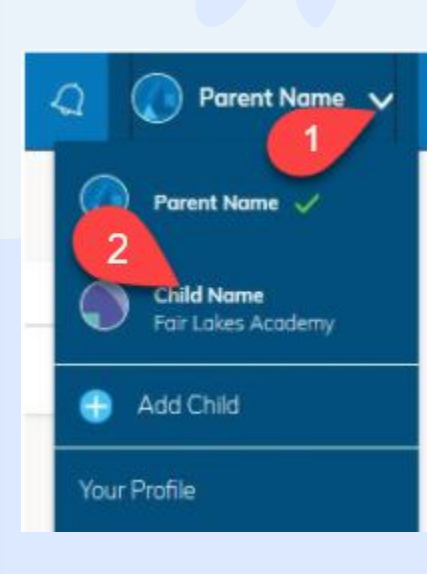

🌔 Mrs. Risko 🗸

Q

888

 $\bowtie$ 

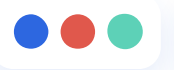

### Viewing the Homeroom Course

• Choose the Homeroom Course from the Course Menu.

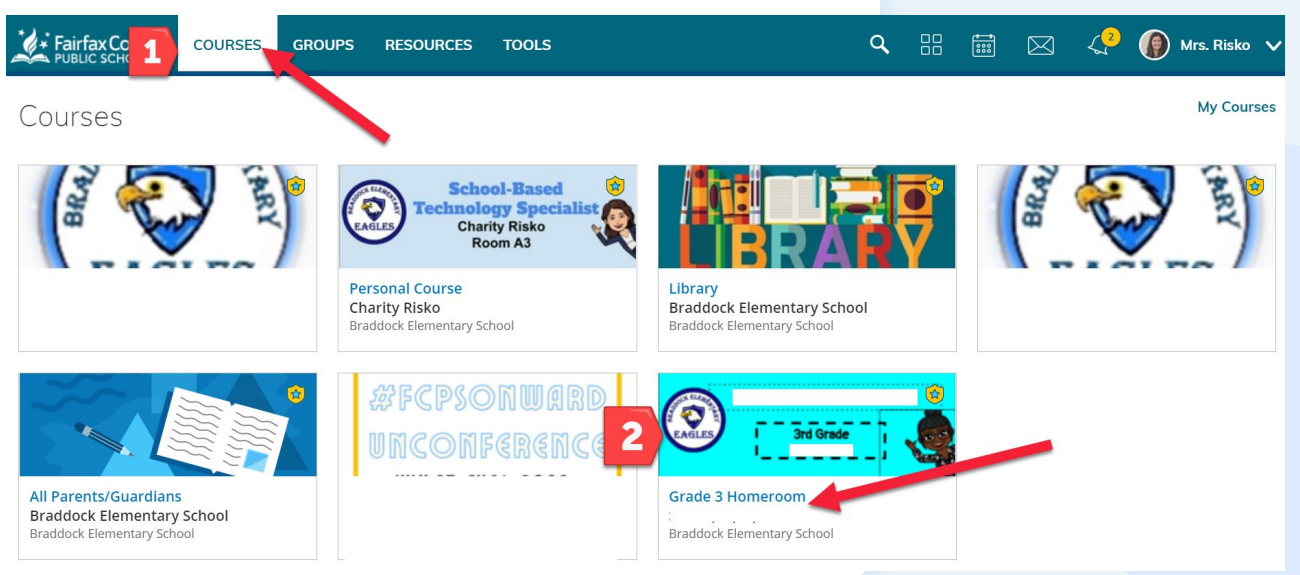

A

# **Viewing Folders**

- Welcome Folder
- Content Folders

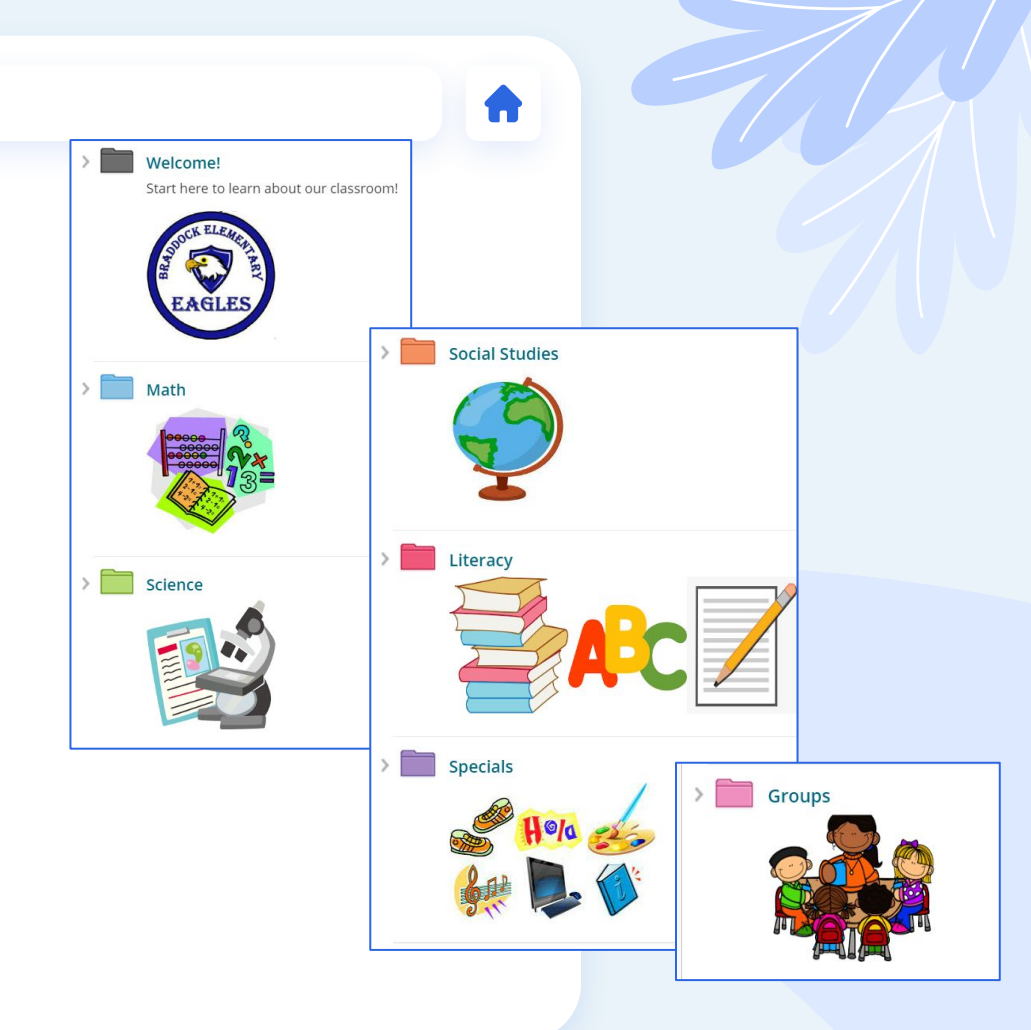

### 

# Viewing and Sending Messages

- Teachers can send messages directly to families.
- Families can send messages directly to teachers.
- Schoology does not translate automatically.

| s resour     | ICES TOOLS                               | ٩ |                                                                  |
|--------------|------------------------------------------|---|------------------------------------------------------------------|
| New Message  | e                                        |   | ×                                                                |
| 2 To: *      |                                          |   |                                                                  |
| 3 Subject: * | Type the name of someone in your network |   |                                                                  |
| 4 Message:   |                                          |   | Manage Cours<br>Join a Course<br>‡ Reorder Cou<br>Search Sectior |
|              | Send Cancel                              |   | School:                                                          |

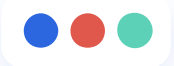

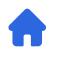

# Getting Started with Schoology

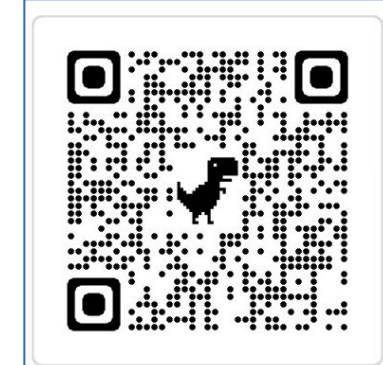

### Schoology Log In Steps

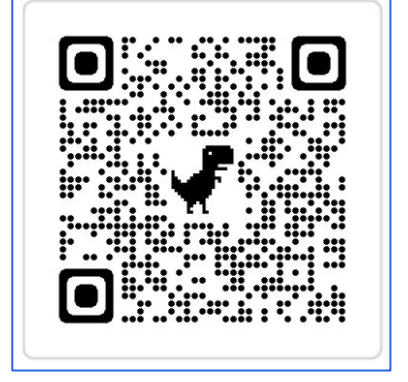

### Schoology

Login to Schoology at https://lms.fcps.edu using your ParentVUE email address and password.

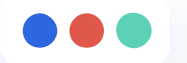

# ParentVUE vs. Schoology

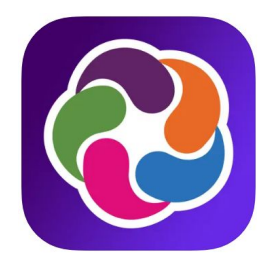

### **ParentVUE**

Access to view your child's student information (attendance, report cards, health, and school information). Update Emergency Care Information through weCare @ school.

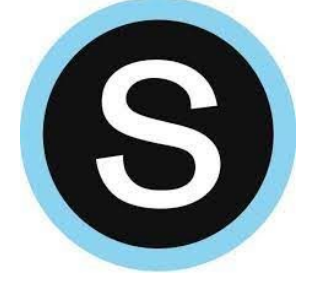

# Schoology

Access to view your child's courses, groups, assignments, and calendar. Check messages and access additional groups or courses if they are enrolled as members.

# 1650 **TalkingPoints**

A

TalkingPoints is an easy and safe way families can communicate in their home languages with their child's teachers for free. Braddock Elementary School will be using this platform to communicate with you about your child's education and progress.

# How it works

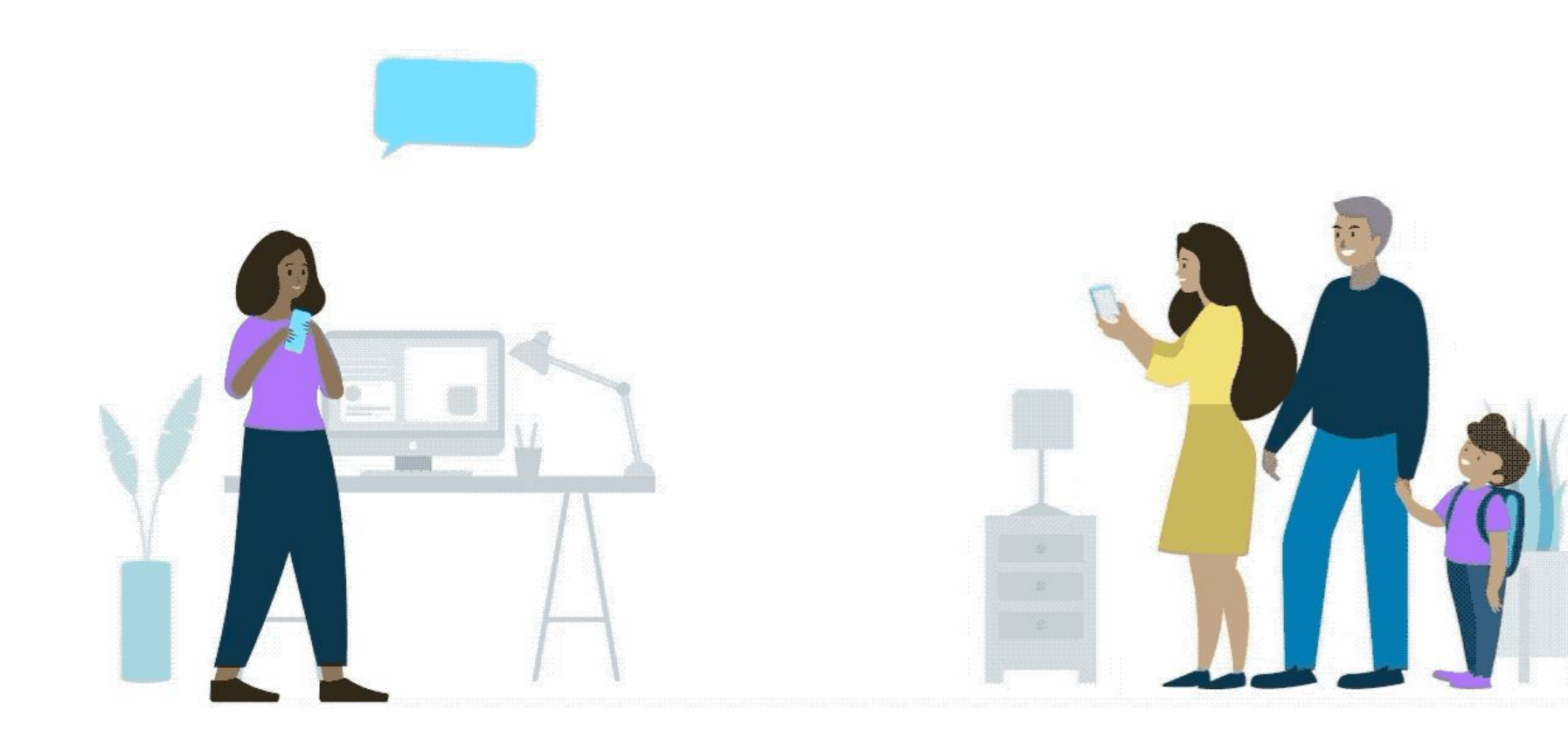

TalkingPoints will translate our messages so that you can communicate with me in your preferred language!

You can communicate with me in your home language!

Thank you for coming to have lunch with the class yesterday! They loved it. Let me know if you'd like to come again soon.

Spanish: ¡Gracias por venir a almorzar con la clase ayer! Ellos lo amaron. Avísame si quieres volver pronto.

To: All · 11:33 AM · Read

Thu, May 6, 2021

I had fun with them. Thanks for letting me come.

Me divertí con ellos. Gracias por dejarme venir.

From: Mother · 12:02 PM

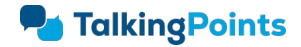

### **TalkingPoints for Teachers**

### **TalkingPoints for Families**

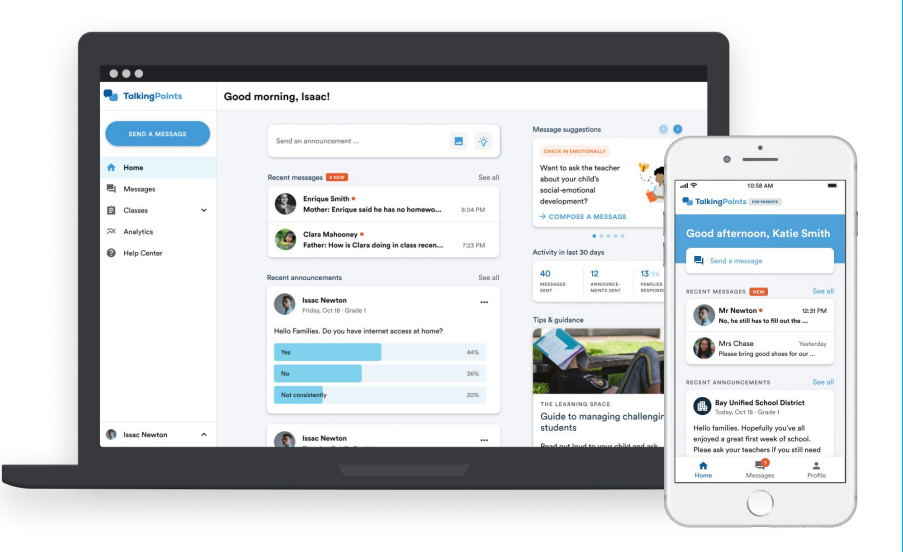

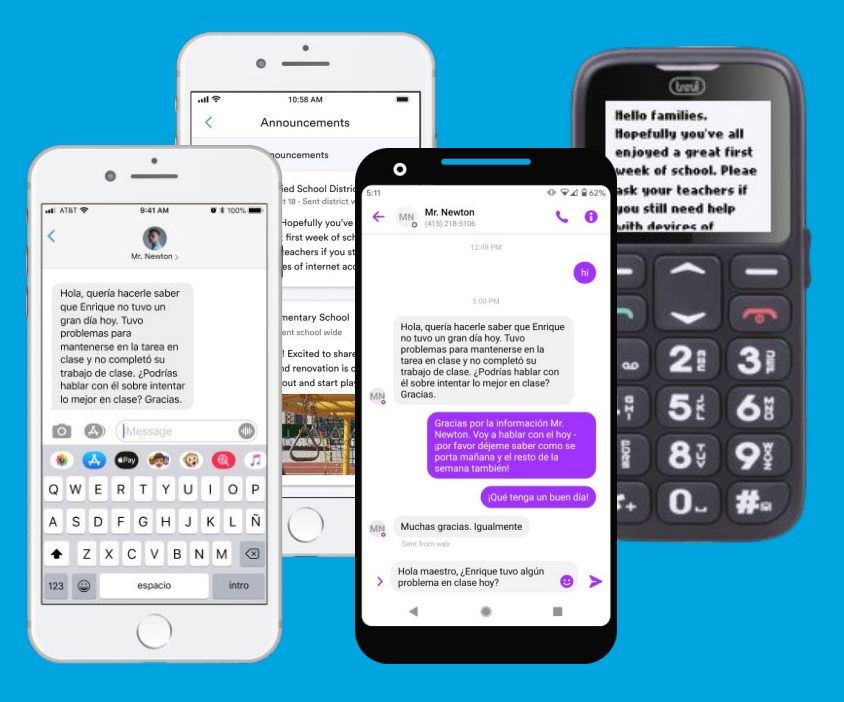

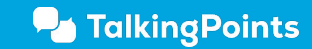

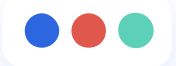

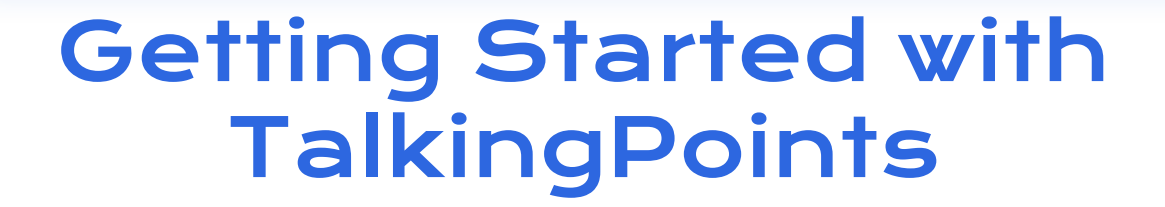

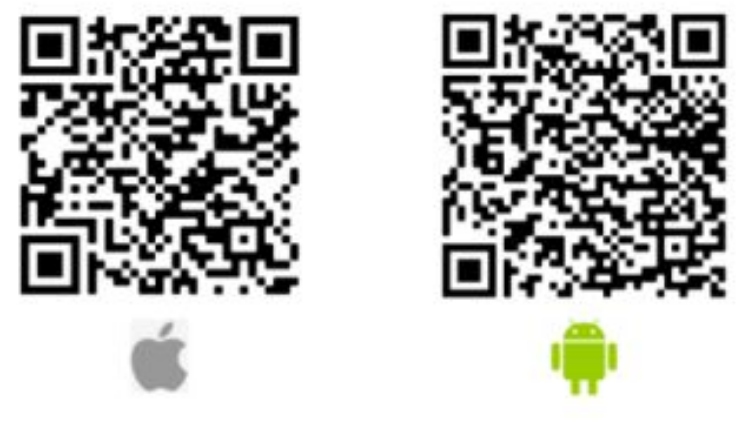

Download the App

# **Online Parent Resources**

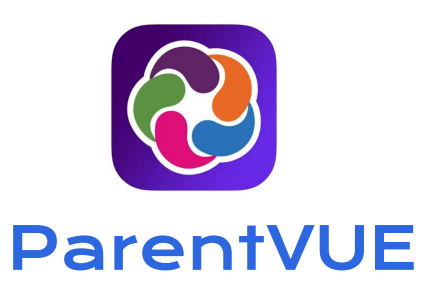

Access to view your child's student information (attendance, report cards, health, and school information). Update **Emergency Care Information through** weCare @ school.

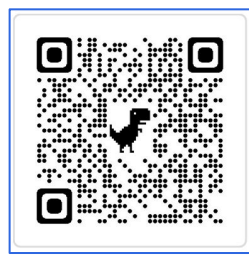

**ParentVUE** Account Activation Request

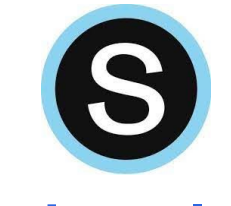

### Schoology

Access to view your child's courses, groups, assignments, calendar, and check your messages. ParentVUE account is needed first and username and password is the same as ParentVUE.

Log In

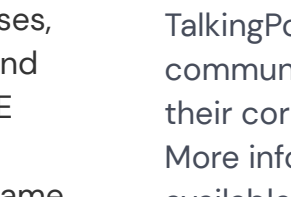

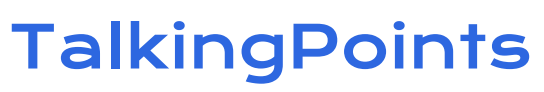

TalkingPoints allows families to communicate with BES staff in their correspondence language. More information will be available in the fall.

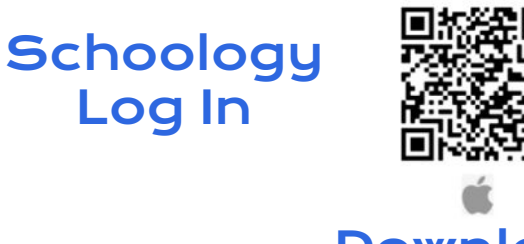

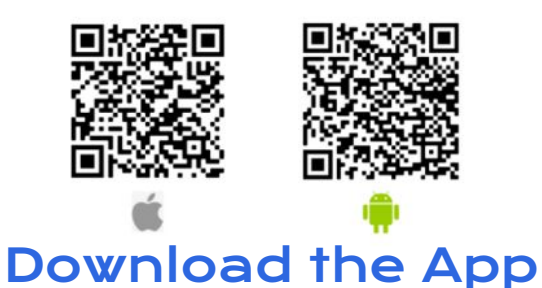

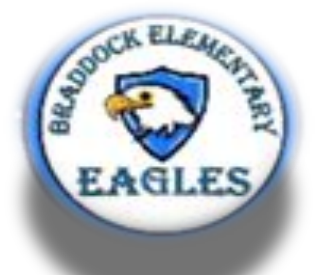

### **Back To School Night**

Noche de Regreso a la Escuela

September 13th (Grades: K, 3, and 5) September 15th (Grades: 1, 2, and 4)

5:30 p.m. to 7:00 p.m.

**13 de Septiembre** (Grados k, 3 y 5) **15 de septiembre** (Grados 1, 2, y 4)

5:30 hasta 7:00 p.m.

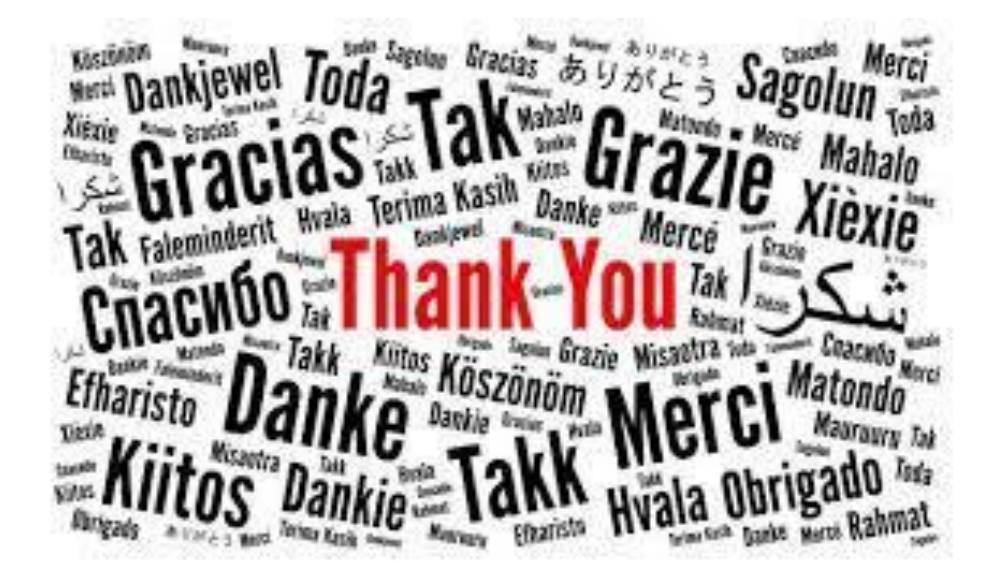

### Next Virtual Town Hall: October 1st